初めての方 申し込みマニュアル(泉キャンパス)

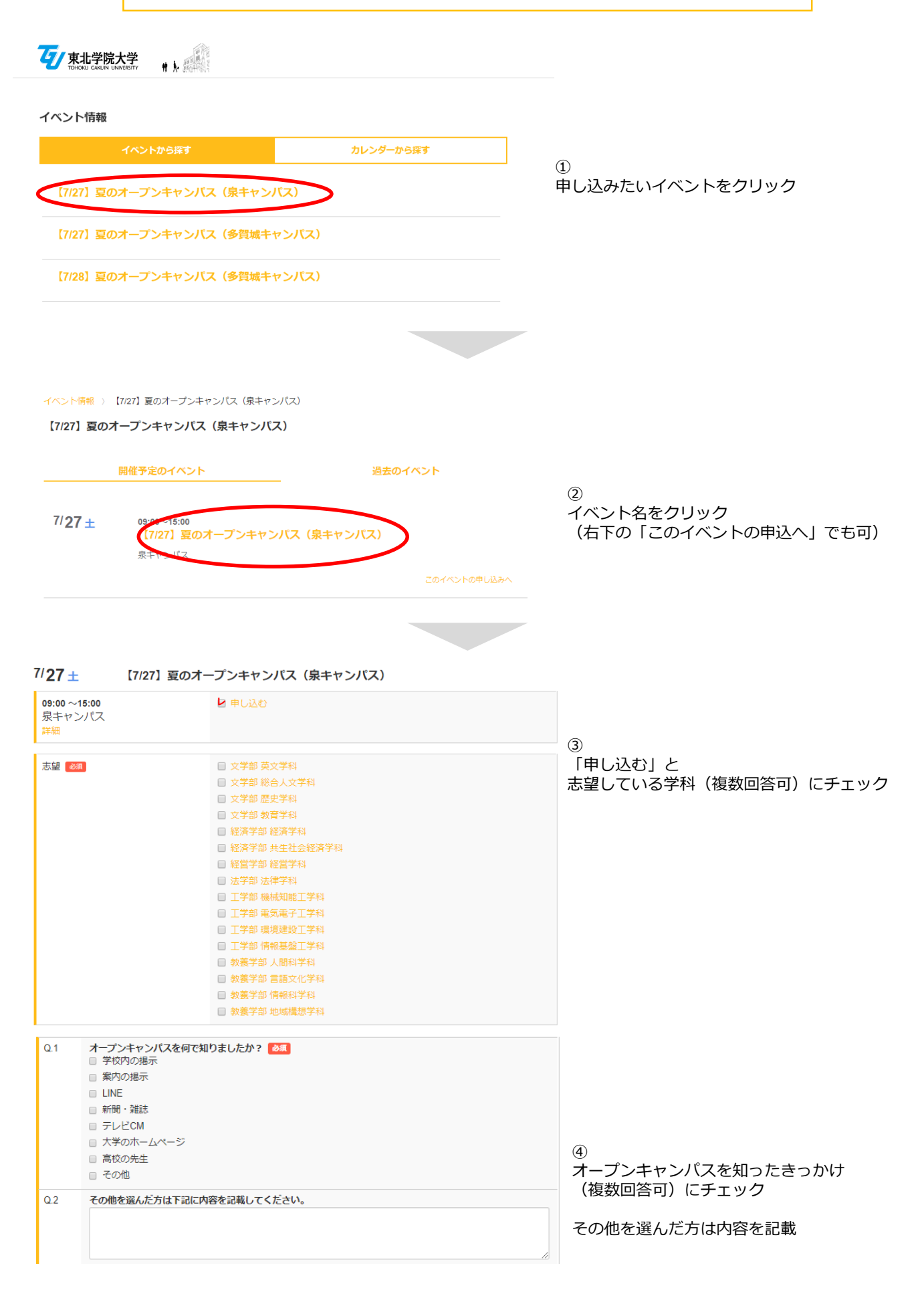

| Q.3     オープンキャン/<br>学科の授業内       入試情報     キャンパスの       留学関連情報     取得できる資       就職関連情報     部活動や課外       その他     その他を選んだ)             | <b>(スで知りたいことは何ですか? 参照</b><br>容<br>環境や雰囲気<br>格の情報<br>活動情報<br><b>5は下記に内容を記載してください。</b>                                                                                                    |                                                | ⑤<br>オープンキャンパスで知りたいこと<br>(複数回答可)にチェック<br>その他を選んだ方は内容を記載                 |
|----------------------------------------------------------------------------------------------------|----------------------------------------------------------------------------------------------------|------------------------------------------------|-------------------------------------------------------------------------|
| <ul> <li>Q.5 上記の内容でよるのお願いに同意である。</li> <li>「写真撮影のお願い<br/>オープンキャンパン<br/>ごの写真は進学に開いて違うくださいます<br/>撮影した写真は、オ</li> <li>「写真撮影した</li> </ul> | 3しければ「写真撮影についてのお願い」をご確認いただいたうえで、<br>する」にチェックを入れてください。<br>別<br>開催中に本学広報開係者が開催風景を写真撮影する場合があります。<br>脱やいゆなどに掲載させていただく場合がごさいますので、撮影の際は内容に同<br>ようお難いいたします。<br>、学の広報活動以外には使用いたしません。<br>ついてのお願い」に同意する<br>ログインして申し込み内容の確認へ | <ul> <li>、下の「写真撮影について</li> <li>意の上、</li> </ul> | ⑥<br>「写真撮影についてのお願い」を確認し、<br>同意するにチェックをしてから<br>「ログインして申込内容の確認へ」を<br>クリック |
| ◆初めて申し込む方<br>マイページ登録確認メ<br>お使いの名キャリアの<br>フィルタにてメールが<br>名キャリアのホームペ<br>docomをお使いの方<br>auをお使いの方はごち<br>softbankをお使いの方                   |                                                                                                    | 変メール                                           | ⑦<br>「初めてのご利用の方はこちらから登録」<br>をクリック                                       |
| アカウントの新規登録                                                                                                    | <b>初めてご利用の方はメールアドレスを入力してください</b><br>入力されたメールアドレスに確認メールを送信します。<br>メールに記載されているとおり、登録の手続きへお進み<br>ください。<br>メールアドレスを入力して下さい                                                                                            |                                                | ⑧<br>メールアドレスを入力し、<br>「確認メールを送る」をクリック                                    |
| 認メールの送信完了                                                                                                    |                                                                                                    |                                                |                                                                         |

ご登録のメールアドレスに、メールをお送りいたしました。 引き続きアカウントの登録を行ってください。

メール本文に、登録用のURLが記載されていますのでURLをクリックし、登録にお進みください。 ※ 本登録のURLは有効期限があります。24時間以内にお手続きください。

※本登録のURLは有効期限があります。24時間以内にお手続きください。 有効期限が切れた場合は、お手数ですが再度メールアドレスを入力してください。 ⑨メールが届いているかを確認

※メールが受信できなかった方は 迷惑メール設定などをご確認ください。

| 東北学院大学マイページへの仮登録が完了しました。         |  |
|----------------------------------|--|
| 引き続き、下記URLからマイページへの本登録をお願いいたします。 |  |
| 仮登録のままですと、各種手続きには進めませんのでご注意下さい。  |  |

## 本登録UR 2.axol.ip/m

、こととの ※URLの有効期限は24時間です。URLが無効となった場合は、再度最初から仮登録を行ってください。

もしお心当たりがない場合は、メールアドレスが誤って入力されている可能性がございます。 お手数ですがメールを破壊いただきますようお願い致します。

/registration/email/confirm/YZ0HdbLivXeGlipE6mpZ7otVLMQZRgOccorttjGHfrouHfNtXVHc5bLivNdkl6xz

【お師い合わせ】 ご不明な点・ご質問等ございましたら、<u>Iguoc@mail.tohoku-pakuin.ac.ip</u>までお問い合わせください。

メールに記載されている本登録URLをクリック

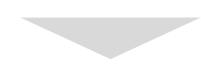

## アカウントの新規登録

| 氏名(漢字) 🛛 🜌  | 姓                                                      | 名                                                                                                    |  |  |
|-------------|--------------------------------------------------------|----------------------------------------------------------------------------------------------------|--|--|
|             |                                                        |                                                                                                    |  |  |
| 氏名(ふりがな) 💩  | 姓                                                      | 名                                                                                                    |  |  |
|             | せい                                                     | めい                                                                                                    |  |  |
| 住所 🜌        | 郵便番号                                                   |                                                                                                    |  |  |
|             | 1230001 ご 郵便番号が不明な方                                    |                                                                                                    |  |  |
|             | 都道府県                                                   |                                                                                                    |  |  |
|             | 不明                                                     | v                                                                                                    |  |  |
|             | 住所1                                                    |                                                                                                    |  |  |
|             | ○○市○○町 ※市町村~町域名まで                                      |                                                                                                    |  |  |
|             | 住所 2                                                   |                                                                                                    |  |  |
|             | 1-1-1 ※丁目、番地等                                          |                                                                                                    |  |  |
|             | 住所3 任意                                                 |                                                                                                    |  |  |
|             | ₀₀ビル 101 ※マン≶                                          | >コン、建物名など部屋番号まで入力                                                                                              |  |  |
| 電話番号 20月    | 031111XXXX                                             | (携帯電話番号も可)                                                                                                    |  |  |
| 携帯電話番号      | 0901234XXXX                                            |                                                                                                    |  |  |
| 性別 🜌        | ◎男 ◎女                                                  |                                                                                                    |  |  |
| 生年月日 必須     | 2002-10-01                                             |                                                                                                    |  |  |
| 在籍区分》2月     | 選択してください                                               | T                                                                                                    |  |  |
| 在卒高校 必須     | 高校名の一部(カナ                                              | 可)または高校コード 検索する                                                                                                |  |  |
|             | <b></b>                                                |                                                                                                    |  |  |
|             | □ 在卒高校が存在しない・不明の場合、海外の高校在卒の場合はチェックしてください               |                                                                                                    |  |  |
| 在卒高校卒業年 🛛 🜌 | 選択してください                                               | •                                                                                                    |  |  |
| 志望 必須       | □ 文学部 英文学科                                             |                                                                                                    |  |  |
|             | 🔲 文学部 総合人文学科                                           | l de la construcción de la construcción de la construcción de la construcción de la construcción de la constru |  |  |
|             | <ul> <li>□ 文学部 歴史学科</li> <li>□ ☆ 学部 教育学科</li> </ul>    |                                                                                                    |  |  |
|             | <ul> <li>又子部 教育子科</li> <li>経済学部 経済学科</li> </ul>        |                                                                                                    |  |  |
|             | □ 経済学部 共生社会経                                           | 済学科                                                                                                    |  |  |
|             | □ 経営学部 経営学科                                            |                                                                                                    |  |  |
|             | □ 法学部 法律学科                                             |                                                                                                    |  |  |
|             | <ul> <li>□ 上子部 機械知能上子</li> <li>□ 工学部 ま気まえ工学</li> </ul> | -#4<br>-                                                                                                    |  |  |
|             | <ul> <li>工字部 環境建設工学</li> </ul>                         | 和                                                                                                    |  |  |
|             | □ 工学部 情報基盤工学科                                          |                                                                                                    |  |  |
|             | □ 教養学部 人間科学科                                           |                                                                                                    |  |  |
|             | □ 教養学部 言語文化学                                           | 和4                                                                                                    |  |  |
|             | <ul> <li>教養子部 情報科学科</li> <li>教養学部 地域構相学</li> </ul>     | )<br>(承)                                                                                                    |  |  |
|             |                                                        |                                                                                                    |  |  |
|             |                                                        | な評画面へ進む                                                                                                    |  |  |

(11) アカウント登録のための情報を入力

※郵便番号、電話番号はハイフン無しで入力

(12) 「確認画面へ進む」をクリック

## 登録内容の確認

| 氏名      | マニュアル作成 テスト (マニュアルサクサクセイ テスト) |
|---------|-------------------------------|
| 住所      | 〒 100003<br>東京都 千代田区一ツ橋 1-1-1 |
| 電話番号    | 000000000                     |
| 携帯電話番号  |                               |
| 性別      | 女                             |
| 生年月日    | 2003年7月11日                    |
| 在籍区分    | 高專生                           |
| 在卒高校    | その他不明                         |
| 在卒高校卒業年 | 2020年卒業                       |
| 志望      | • 工学部 環境建設工学科                 |

| バスワート 2021 ログイン時に使用9 るバスリートをん<br>パスワードは8文字以上にしてください<br>パスワードは半角英字と数字がそれぞれ1文 | ログイン時に使用するパスワードを入力してください。<br>パスワードは8文字以上にしてください<br>パスワードは半角英字と数字がそれぞれ1文字以上必要です |  |
|-----------------------------------------------------------------------------|--------------------------------------------------------------------------------|--|
| パスワード                                                                       |                                                                                |  |
| パスワード(確認用)                                                                  |                                                                                |  |

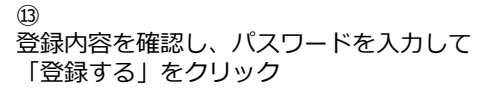

戻る

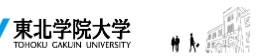

## トップページ

東北学院大学【夏のオープンキャンパス】にお申込いただきありがとうございます。 入試のことを中心に、さまざまな催しものやコーナーを設けておりますので、ぜひお楽しみください。 受付の際はQRコードをご提示ください。

当日はアンケートにご回答いただくと、東北学院大学オリジナルグッズをプレゼント! アンケートは当日の受付完了後、こちらの画面より入力が可能となります。 オープンキャンパスの情報についてはこちらをご覧ください。

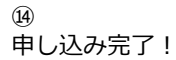